# Anleitung Client Verwaltung

Этеппет

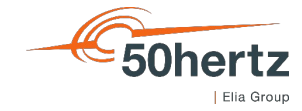

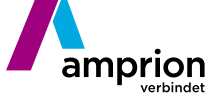

TR**Ā**NSNET BW

### Aufruf der Internetseite https://extranet.netztransparenz.de/ und Einloggen mit den Benutzerdaten der API Registrierung

| â     | https://extranet.netztransparenz.de             | II 0 A        | 1 20 0                | (3   €      | 6       |  |
|-------|-------------------------------------------------|---------------|-----------------------|-------------|---------|--|
|       |                                                 |               |                       | Anmelden >  | 100     |  |
|       |                                                 | Benutzername: | Max.Musterman         | n@muster.de | ALC: NO |  |
|       | NETZTRANSPARE                                   | Kennwort:     | ••••••                |             |         |  |
|       | interner Bereich der mitormationsplattionin der |               | abbrechen             | Anmelden    |         |  |
| Start | Benutzerdaten                                   |               | Passwort zurücksetzen |             |         |  |
|       |                                                 |               |                       |             |         |  |

Herzlich willkommen im Extranet Bereich der Netztransparenz.de.

Als registrierter externer Benutzer der Netztransparenz.de haben Sie ab dem 20.10.2022 hier die Möglichkeit die folgende Aktionen durchzuführen:

- Das eigene Passwort Ihres Accounts zu ändern

- Den eigenen Account DSGV-konform zu löschen
- Für die WEB-API Nutzung bis zu 5 Clients anzulegen
- Für die WEB-API Nutzung Clients\_ID, Client\_Secret und Scope einzusehen

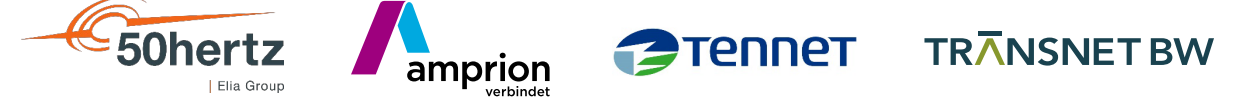

#### Aufruf OAuthManager im Menü Benutzderdaten. Klick auf "Neuen Client anlegen".

| $\leftarrow \neg$ | C W                                                                                | <ul> <li>https://extra</li> </ul> | net.netztransparenz.de/Benutzerdaten/OAuth-Mana | agement     | A       | 4" το 45 | ξ≡ \⊕ 📲 … |
|-------------------|------------------------------------------------------------------------------------|-----------------------------------|-------------------------------------------------|-------------|---------|----------|-----------|
|                   | -                                                                                  |                                   |                                                 | NETZTRANSPA | RENZ EX | TRANE    |           |
|                   | Interner Bereich der Informationsplattform der deutschen Übertragungsnetzbetreiber |                                   |                                                 |             |         |          |           |
|                   |                                                                                    |                                   |                                                 |             |         |          |           |
|                   | Start                                                                              | Benutzerdaten                     | API Weiterleitung                               |             |         |          |           |
|                   | Home > Ber                                                                         | nutzerdaten > OAuth-Ma            | anagement                                       |             |         |          |           |
|                   | OAu                                                                                | IthManager                        |                                                 |             |         |          |           |
|                   | Neu                                                                                | en Client anlegen                 |                                                 |             |         |          |           |
|                   | Clier                                                                              | nt-Id                             | Clientname                                      | Gesperrt    | Scope   |          |           |
|                   | Nor                                                                                | ecords to display.                |                                                 |             |         |          | _         |
|                   |                                                                                    |                                   |                                                 |             |         |          |           |
|                   |                                                                                    |                                   |                                                 |             |         |          |           |

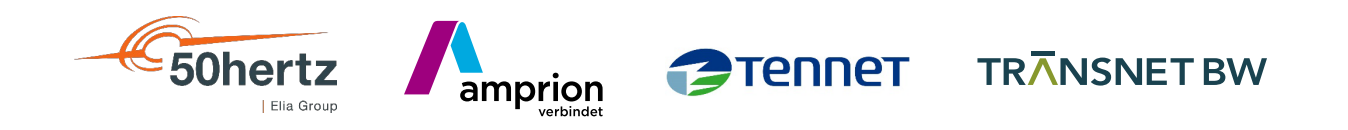

#### Freie Vergabe eines "ClientName" mit anschließendem Abspeichern des "Client Secrets"

| $\leftrightarrow$ $\rightarrow$ | C Ŵ                                                                                                    | https://extra          | net.netztransparenz.de/Benutzerdaten/OA | uth-Management         |                   |                       | A" to         | 0     | <3   <≦  | Ē | • |
|---------------------------------|----------------------------------------------------------------------------------------------------|------------------------|-----------------------------------------|------------------------|-------------------|-----------------------|---------------|-------|----------|---|---|
|                                 |                                                                                                    |                        |                                         | Interner Bereich d     | er Informationspl | attform der deutscher | n Übertragung | snetz | betreibe | ſ |   |
| al di kali                      | else ton                                                                                                    |                        |                                         |                        |                   |                       |               |       |          |   |   |
|                                 | Charle Street                                                                                                    | Service and the        |                                         |                        |                   |                       |               |       |          |   |   |
|                                 | Start                                                                                                    | Benutzerdaten          | API weitenteitung                       |                        |                   |                       |               |       |          |   |   |
|                                 | Home > Be                                                                                                    | nutzerdaten > OAuth-Ma | anagement                               |                        |                   |                       |               |       |          |   |   |
|                                 | ΟΑι                                                                                                    | ıthManager             |                                         |                        |                   |                       |               |       |          |   |   |
|                                 | Der Cl                                                                                                    | ient wurde gespeich    | lert                                    |                        |                   |                       |               |       |          |   |   |
|                                 | Bitte beachten Sie, dass das Client Secret nur ein einziges Mal angezeigt wird. Bitte kopieren und speichern Sie das Secret an einem sicheren Ort. Das Client Secret kann nachträglich nicht wieder angezeigt werden. |                        |                                         |                        |                   |                       |               |       |          |   |   |
|                                 |                                                                                                    |                        | Client Secret:                          | ntp_GKefEnRQOvwzcEbpFu | 5Z Kopieren       | Schließen             |               |       |          |   |   |
|                                 |                                                                                                    |                        | Client Secret:                          | ntp_GKefEnRQOvwzcEbpFu | 5Z Kopieren       | Schließen             |               |       |          |   |   |

Nach Schließen der Maske können Sie im OAuth Manager "Client\_ID" und "Client\_Secret" einsehen und bei Bedarf bis zu 5 weitere Clients anlegen. Der ClientName wird für den API Abruf nicht benötigt, er hilft Ihnen ggf. Ihre Clients besser auseinander zu halten.

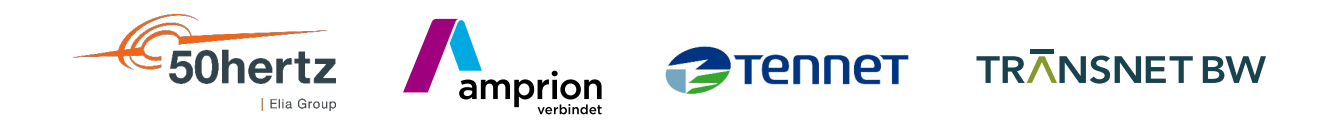

## Viel Spaß bei der Datennutzung!

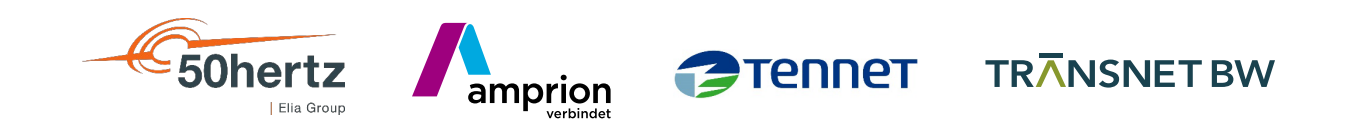